## Wichtige Infos zum Thema "Upgrade zum Root Ambassador" - auf deutsch "Aktualisierung"

Kunden, die bereits 2 eigene Kunden geworben haben, können bei ROOT zum Ambassador bzw. Botschafter upgraden.

Man erhält eine eMail von ROOT und muss dann im Back-office folgende Schritte durchführen, die ich hier per Screenshot dokumentiere.

Bitte im ROOT-Konto anmelden. Dann auf "Mein Konto" gehen und "Armaturenbrett" auswählen. Im Armaturenbrett links (nicht auf der Seite Statistics) erscheint folgender Knopf neu: "Upgrade" oder "Aktualisierung", wenn die Seite auf Deutsch eingestellt ist.

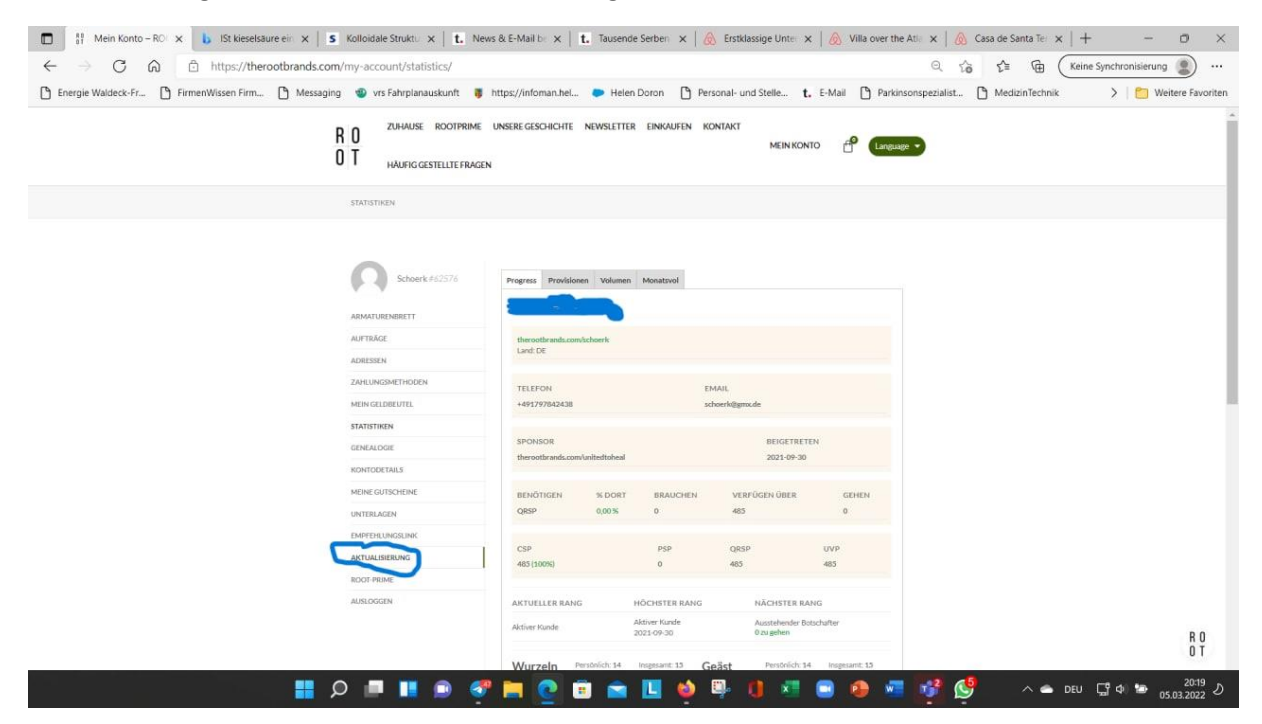

Bitte auf diesen Knopf drücken. Dann öffnet sich folgendes Fenster:

| $\leftarrow$ $\rightarrow$ C $\bigcirc$ https://therooth | orands.com/my-account/upgrade/              | ) 🖓 🔂 🛱 🤇 Keine Synchronisierung                                                                                            |
|----------------------------------------------------------|---------------------------------------------|----------------------------------------------------------------------------------------------------|
| 🖞 Energie Waldeck-Fr 🎦 FirmenWissen Firm 🌔               | ) Messaging 🔹 vrs Fahrplanauskunft          | 🖡 https://infoman.hel 🕐 Helen Doron 🌓 Personal- und Stelle 🏌 E-Mail 🎦 Parkinsonspezialist 🎦 MedizinTechnik 💦 🎽 Weitere Favo |
|                                                          | R O ZUHAUSE ROOTER<br>O T HAUFIGGESTELLTEFR | me unsere geschichte newsletter einkaufen kontakt<br>Mein Konto 🖆 (language 🔹                                               |
|                                                          | 0                                           | Profil-Upgrade<br>Dein Gebortsdatum                                                                                         |
|                                                          | ARMATURENBRETT                              | 01.01.2003                                                                                                    |
|                                                          | AUFTRÄGE                                    | Per E-Mail bezahlen                                                                                                    |
|                                                          | ADRESSEN                                    | Mail bezahlen                                                                                                    |
|                                                          | ZAHLUNGSMETHODEN                            | Stever ID                                                                                                    |
|                                                          | MEIN GELDBEL/TEL                            | oder EIN#                                                                                                    |
|                                                          | STATISTIKEN                                 | Chakzeptiere die Allgemeinen Geschäftsbedingungen, um Root Brand Ambassador zu werden. Lesen Sie die                        |
|                                                          | GENEALDGIE                                  | Such Anklicken dieses Kästchens stimme ich dem ROOT-Prämienplan zu. <u>Ich habe den ROOT Rewards Plan</u>                   |
|                                                          | KONTODETAILS                                | gelesen und stimme ihm zu                                                                                                   |
|                                                          | MEINE GUTSCHEINE                            | AKTUALISIERUNG                                                                                                    |
|                                                          | UNTERLAGEN                                  |                                                                                                    |
|                                                          | EMPFEHLUINGSLINK                            |                                                                                                    |
|                                                          | AKTUALISIERUNG                              |                                                                                                    |
|                                                          | ROOT-PRIME                                  |                                                                                                    |
|                                                          | AUSLOGGEN                                   |                                                                                                    |
|                                                          |                                             |                                                                                                    |
|                                                          |                                             |                                                                                                    |

Bitte die vorgeschlagene eMail-Adresse überprüfen oder ggf. eingeben.

Außerdem das Geburtsdatum per Kalender auswählen. Dann auf "Speichern" klicken.

Wichtig: Erst nachdem man das Upgrade zum Ambassador /Aktualisierung zum Botschafter gemacht habt, wird die 10% ige Provision auf die 2. Ebene (Kunden Eurer Kunden) freigeschaltet. Vorher bekommt man nur die 15% Provision auf eigene Kunden.

Daher bitte schnellstmöglich das Upgrade durchführen, wenn von ROOT der Hinweis kommt oder man weiß, dass man zwei Kunden eingeschrieben hat.